## 新进教工数字校园、一卡通等信息化服务操作指南及注意事项

为方便新入职教工更好的使用学校数字校园、一卡通等相关信息化服务,对相关

服务系统操作指南及注意事项作如下说明。

#### 一、 数字校园统一身份认证

数字校园账号为工号、密码初始123456,务必尽快登录数字校园,将初始密码修

改成强密码。密码修改时注意字符全角或半角区分。详细操作指南扫下方二维查看。

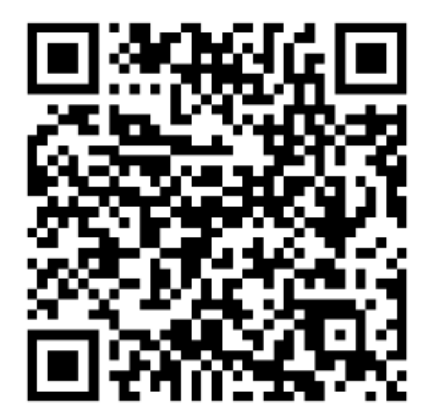

#### 二、 校园无线 WiFi

打开手机 Wifi 连接到无线信号 SHXJ。连接后会自动弹出登陆页面,如未自动弹出可手动打开浏览器任意网页后会跳转至登录页面。认证账号、密码为数字校园统一身份认证账号密码。

| X 🛈 192.168.254.21       | :: |
|--------------------------|----|
| 新ANGHAI XINGJIAN COLLEGE |    |
| 网络准入认证系统                 |    |
| 2014900901               |    |
| 登录注销                     |    |
| છે 🦉 🖄                   |    |

## 三、 校园一卡通

校园一卡通绑定时,绑定方式【学/工号】、绑定查询密码身份证后六位,如身份 证最后一位为 X 用 0 代替。详细操作指南扫下方二维查看。

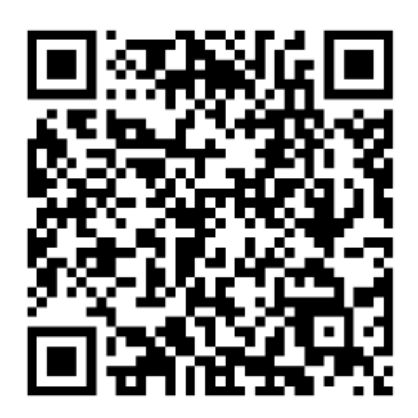

四、 VPN

VPN 登录账号密码为数字校园统一身份认证密码。在使用校园一卡通、校内服务等需要内网访问时需要 VPN 登陆后使用。

WebVPN-VPN 操作指南,详细操作指南扫下方二维查看。

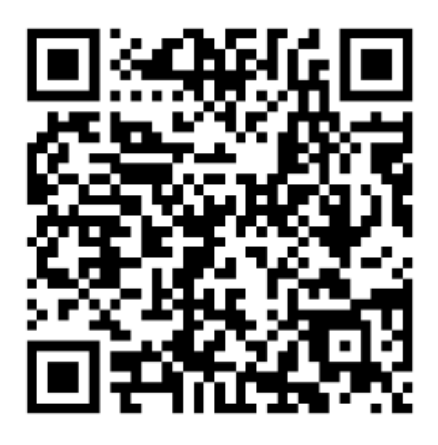

移动端-VPN 操作指南,详细操作指南扫下方二维查看。

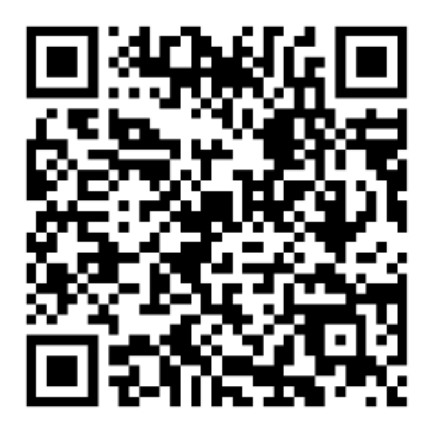

# 五、 校内服务绑定

校内服务绑定时选择【教师用户】进行绑定,详细操作指南扫下方二维查

看。

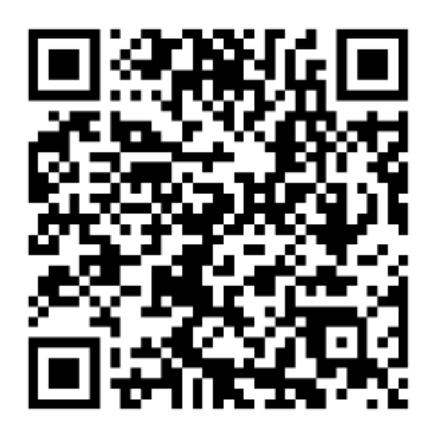

### 六、 《教师信息素养培训》课程学习

#### 1、 学习通客户端下载

方式一:应用商店/appstore"里搜索【学习通】

方式二:网页输入下载地址:https://app.chaoxing.com 进行下载

#### 2、 学习通注册登录

使用手机验证码登录。

学校/单位认证,如果填写学校或单位名称页面跳过了,现在想要进行验证,可以

点击设置,点击【账号管理】--【单位设置】

进行验证,输入【学校/单位】【学号/工号】

#### 3、 课程学习

通过超星学习通电脑端或手机 APP,对《教师信息素养培训》课程进行学习。

#### 附件:《教师信息素养培训》学习登录指南

#### 一、 电脑端学习

1、访问学院官网(www.shxj.edu.cn),在首页导航栏快速通道点击"泛雅平台";

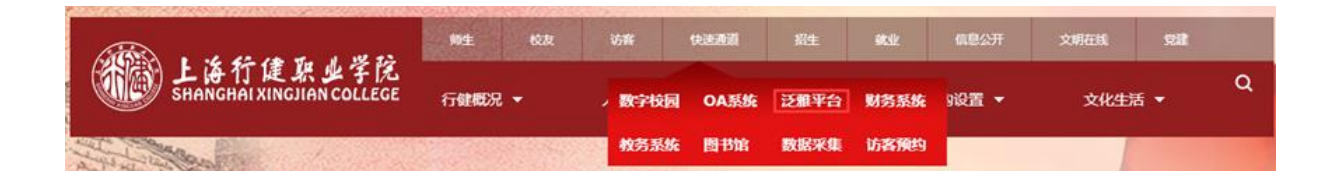

2、在数字校园统一身份登录界面输入工号、密码,完成登录;

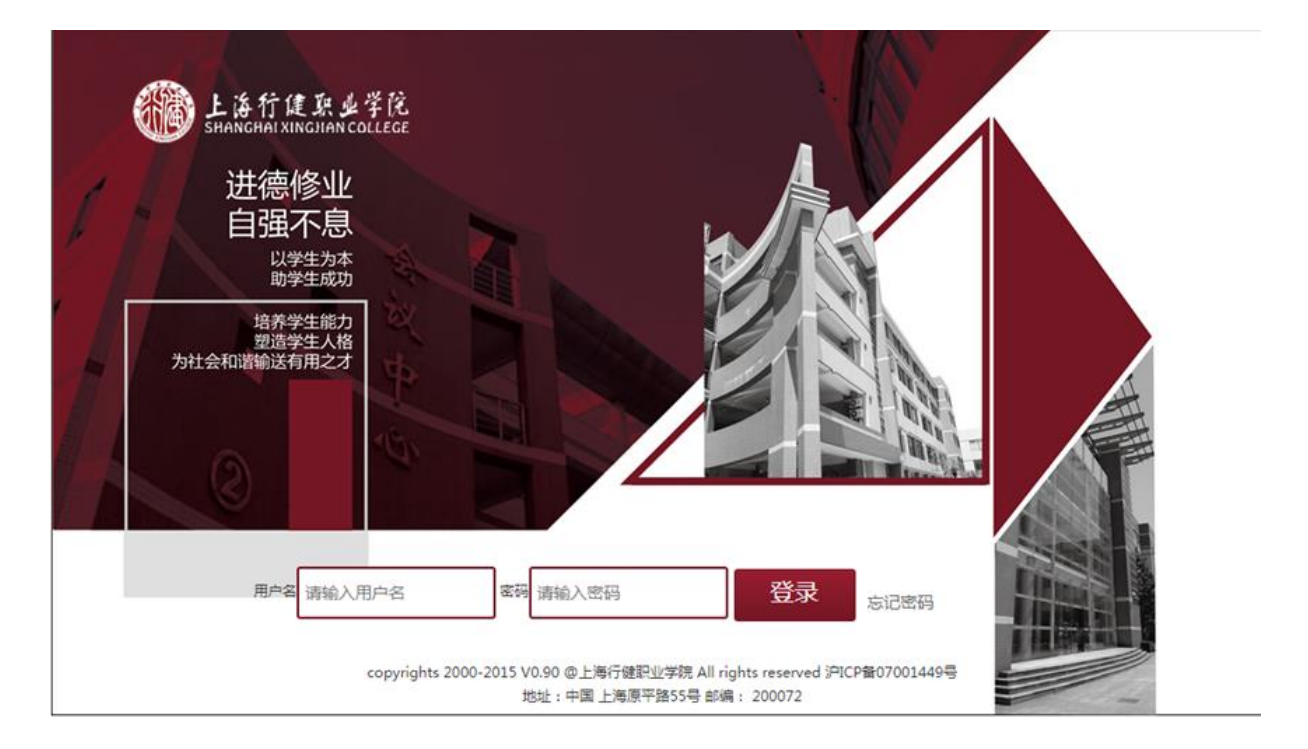

# 3、进入泛雅平台首页后,点击右上角"教学空间"按钮;

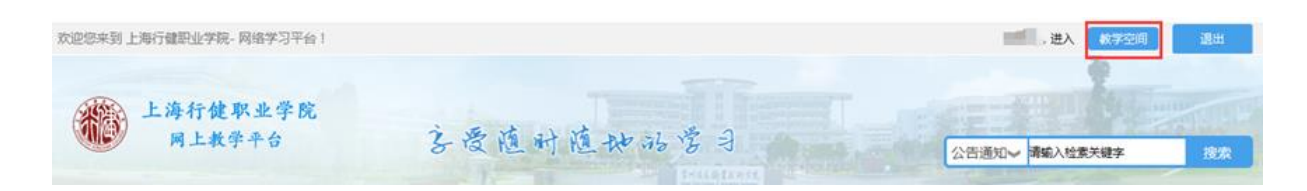

4、进入个人教学空间后,在"我学的课"栏目中点击"教师信息素养培训"课程;

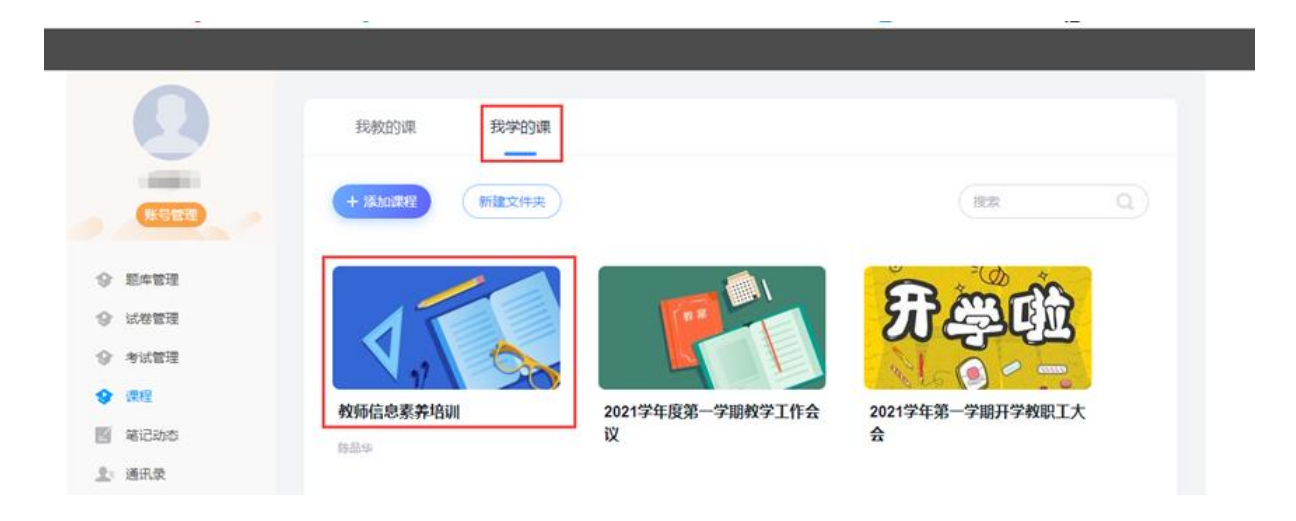

5、进入课程后点击各章节进行任务点学习。

| 教师信息素养培训课程评价     | 首页 | 任务 | 统计 |
|------------------|----|----|----|
|                  |    |    |    |
| ● 待完成任务点         |    |    |    |
|                  |    |    |    |
|                  |    |    |    |
| ^ 第1章 数字校园基础平台   |    |    |    |
| ^ 1.1 硬件设施的使用    |    | 0  |    |
| へ 1.1.1 ──★通     |    | 0  |    |
| 1.1.1.1 消费方式     |    | 0  |    |
| 1.1.1.2 微信一卡通绑定  |    | 0  |    |
| 1.1.1.3 虚拟卡二维码消费 |    | 0  |    |
| 1.1.1.4 一卡通充值    |    | 0  |    |
| 1.1.1.5 一卡通挂失    |    | 0  |    |
| 1.1.1.6 窗口补卡     |    | 0  |    |
| 1.1.1.7 微信校园应用说明 |    | 0  |    |
| 1.1.1.8 服务时间     |    | 0  |    |
| ^ 1.2 平台的使用      |    | 0  |    |
| ^ 1.2.1 数字校园统一登录 |    | 0  |    |
| 1.2.1.1 登录说明     |    | 0  |    |
| 1.2.1.2 密码重置     |    | 1  |    |
| 1.2.2 学院微信公众号    |    | 0  |    |
| 1.2.3 微信企业号      |    | 0  |    |
| ^ 1.3 网络及信息安全    |    | 0  |    |

# 二、 学习通 APP

1、登录学习通 APP 后,在首页点击"我的课程";

|        |       | 首页        | /   | 「」」」<br>逸请码 |  |
|--------|-------|-----------|-----|-------------|--|
|        |       | Q 找资料     | 4   |             |  |
| 常用     | 关注    | 活动        | 微读书 | 知视频         |  |
|        | 应用市场  |           |     | >           |  |
|        | 知问    |           |     | >           |  |
|        | 我的课程  |           |     | >           |  |
|        | 教师课表  |           |     | >           |  |
|        | 学生课表  |           |     | >           |  |
|        | 考试    |           |     | >           |  |
|        | 大学生国家 | 医全教育      | 课程  | >           |  |
| ∠ 编辑常用 |       |           |     |             |  |
| 最近使月   | 用     |           |     | 清空          |  |
| 育页     | 消息    | <b>11</b> | 11  | 〇<br>我      |  |

2、在我学的课中点击"教师信息素养培训"课程;

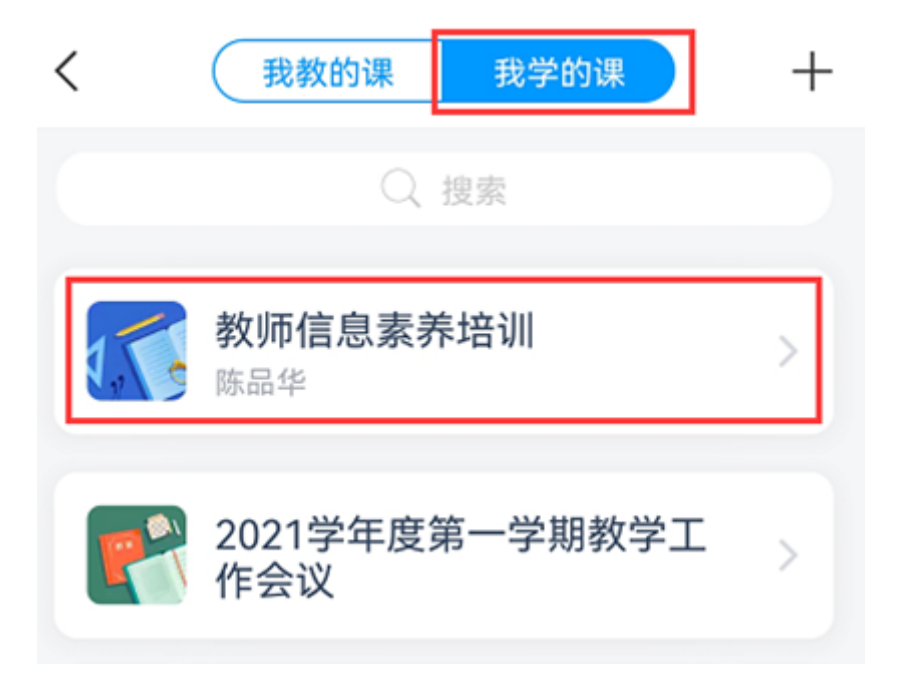

3、进入课程点击"章节"进行课程任务章节学习。